文京×タベスケ

〈事業者向けご利用ガイド〉

# 1 <u>文京×タベスケとは</u>

文京区内に店舗等の食品を販売する場を有する事業者等において、 期限間近や急なキャンセルなどで廃棄となりそうな食品を本サービ ス上に出品し、消費者(文京区内在住の方に限りません。)とWE B上でマッチングするサービスです。 ※登録・利用料はかかりません

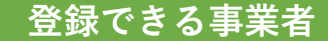

・文京区内に店舗等の食品を販売する場を有する事業者等
(小売店、飲食店、生産者等)

#### 出品できる食品等

- ・食品衛生法に抵触することがなく、安全衛生上問題のない食品等
- ・売れ残り廃棄が予想される食品等

例)大きさ、形、キズなどで規格外になったもの
注文予約がキャンセルになったもの
季節、イベント品で残ってしまったもの
商品の入れ替え等で在庫を整理したいもの

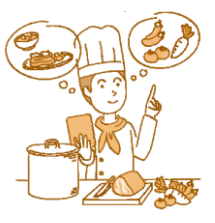

SHOP

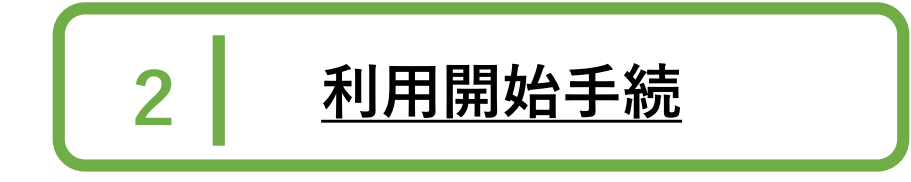

利用に当たって事前登録が必要になります。 利用規約(文京区ホームページに掲載しています)を必ず 確認の上、<u>以下の手順のとおり</u>登録申請してください。

WEBサイト「タベスケ」から新規協力店登録申請をする

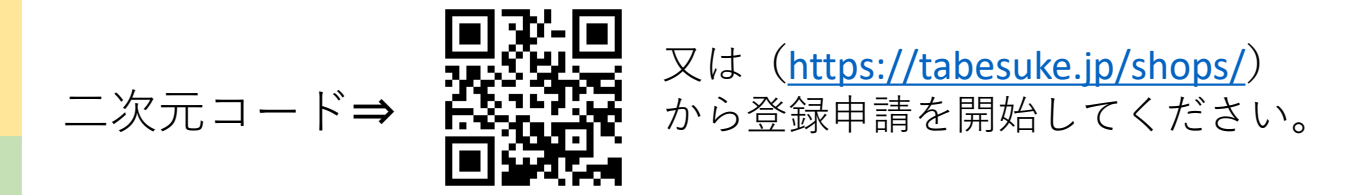

- 【1】「今すぐ新規協力店登録申請する」を選択
- 【2】「ユーザーID」の欄に「メールアドレス※」 「登録対象自治体」は「東京都文京区」を選択し送信 ※メールアドレスは個人名が含まれないものにしてください
- 【3】【2】で入力したメールアドレス宛にタベスケよりメールが届きま す。メールに記載のリンクから登録サイトにアクセスし、店舗情報 などを入力してください ※最寄駅は複数選択するのがおすすめです!
- 【4】 店舗情報等の入力が済みましたら、プライバシーポリシー、利用規約を確認・同意して「確認画面へ」ボタンを押します。 登録内容を確認後、「登録申請」ボタンを押すと申請完了です。

#### 登録完了

文京区が申請を承認すると、タベスケより承認メールが届き、 登録完了です!(出品は10月2日から可能)

出品方法

出品は10月2日から開始となります。 出品は「タベスケ」のウェブサイト上(協力店ページ)から行いま す。

【1】ログイン

①タベスケ協力店ページ(<u>https://tabesuke.jp/shops/</u>)にアクセス
②ログインを選択し、メールアドレス・パスワードを入力してログイン

 $\mathbf{J}$ 

### 【2】商品登録

①ログイン後、協力店ページメニュー上部の「商品一覧」を選択
②「新規商品登録」を選択し、商品情報を入力し、登録を選択
※②の商品情報の削減量には商品のおおよその重さを入力してください

 $\mathbf{J}$ 

## 【3】出品登録

①協力店ページメニュー上部の「出品一覧」を選択

②「新規出品登録」を選択し、「商品選択」から【2】で登録した商品を選択し、商品情報を入力

③「保存」又は「保存&出品」ボタンを押して完了

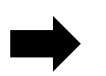

「保存」を選択⇒出品一覧のアーカイブ※に一時保存されます。 「保存&出品」を選択⇒保存と同時に出品されます。

※アーカイブ(再出品)

過去に保存・出品した商品データを確認できます。 同じ商品を再出品したい場合は、アーカイブから商品情報を 編集して出品すると便利です。

# 受け渡しまでの流れ

【購入予約後の対応】

消費者より購入予約が入ると、<u>タベスケ協力店ページと、登録した</u> メールアドレスに通知が届きます。予約の受付は自動で行われます ので店舗側で操作する必要はありません。 お客さんがお店に訪れたら商品の受け渡しを行います。

【受け渡し後の対応】

お客さん側の画面で、「受け取り確認」ボタンを押してもらうか、 店舗側の画面で「受け渡し完了」ボタンを押して完了です。

【予約の時間になってもお客さんが来ない場合】
予約時間を超えた場合は、原則「予約取消し」扱いとなります。
購入予約一覧から予約のキャンセルを行えます。
※予約のキャンセルに関しては、原則であり強制ではありません

お店の売上UP!

●「文京×タベスケ」でお店を知った方が、新たな常連さんに!

●商品は来店受け渡しの為、出品した商品以外の購入も見込めます!

<u>サービスを利用するには事前に登録申請・区からの承認が必要に</u>なります。

急な予約のキャンセル等にも対応できるよう、事前の登録がおす すめです!

お問合わせ先 文京区資源環境部リサイクル清掃課 tel:03-5803-1135 mail:b551000@city.bunkyo.lg.jp